|                               | PROCEDIMIE | ENTO LIQUIDACION DE NON<br>MENSUAL | Código: PR-GTH -<br>006 |                             |
|-------------------------------|------------|------------------------------------|-------------------------|-----------------------------|
|                               | PROCESO GI | ESTIÓN DEL TALENTO HUM             | ANO                     | Versión:3<br>Página: 1 de 6 |
| Elaboró: Técnico<br>Operativo |            | Revisó: Director Gestión<br>Humana | Aprol<br>de ca          | bó: Comité Técnico<br>lidad |

### 1. OBJETIVO:

Procesar las novedades y modificaciones sobre el personal de planta que se presenten, tales como ingresos, retiros con el fin de registrar en el sistema para generar la liquidación de la nómina general y así suministrar la información necesaria para realizar el pago oportunamente.

## 2. ALCANCE:

Este procedimiento inicia desde la recepción de novedades y registro en el programa **SINFA** hasta la impresión entrega de las liquidaciones a la Secretaria de hacienda y de archivo de las liquidaciones realizadas.

#### 3. DEFINICIONES:

- Actos administrativos: Son los Decretos y/o Resoluciones internos, certificaciones, memos de traslados que afectan el pago de los funcionarios.
- Aportes cooperativas: Es un ahorro voluntario que hacen los funcionarios.
- SINFA: Programa de nómina Municipio Fusagasugá
- **Embargos judiciales:** Son los que dictan las diferentes instancias judiciales de obligatorio cumplimento.
- **Incapacidades:** Es un documento válido que da la E.P.S respectiva en caso de enfermedad de un funcionario.
- **Libranzas:** Descuentos por nómina previamente autorizados, adquiridos por los funcionarios
- Liquidación: Es el resultado de computar todos los factores que intervienen en la nómina.
- **Novedades:** Son los reportes por situaciones administrativas y otros presentadas por los funcionarios que afectan la liquidación de nómina
- **soportes físicos:** Documento impreso de autoliquidaciones y nóminas fiel copia de los originales.

#### 4. DESARROLLO

| ACTIVIDAD | RESPONSABLE | DOCUMENTO DE<br>REFERENCIA |
|-----------|-------------|----------------------------|
|-----------|-------------|----------------------------|

|                                                                                              | PROCEDIMIENTO LIQUIDACION DE NOMINA<br>MENSUAL |       |                             | Código: PR-GTH -<br>006 |                              |
|----------------------------------------------------------------------------------------------|------------------------------------------------|-------|-----------------------------|-------------------------|------------------------------|
|                                                                                              | PROCESO GI                                     | ESTIĆ | ON DEL TALENTO HUM          | ANO                     | Versión:3<br>Página: 2 de 6  |
| Elaboró: Técnico Revi<br>Operativo Hum                                                       |                                                |       | só: Director Gestión<br>ana | Apro<br>de ca           | bó: Comité Técnico<br>alidad |
| ACTIVIDAD                                                                                    |                                                |       | RESPONSABLE                 |                         | DOCUMENTO DE<br>REFERENCIA   |
| 1-Recepcionar la información de<br>entes externos, Secretaría<br>Conoral obras y Hacionda en |                                                |       |                             |                         |                              |

| General, obras y Hacienda en<br>medio magnético o vía electrónica<br>y físicos sobre las novedades<br>presentadas de conformidad<br>con la<br>reglamentación vigente en el mes<br>a liquidar. (Recepción de<br>novedades los primeros 5 días de<br>cada mes).<br><b>Nota</b> : en los casos que la<br>novedad afecte la planta de<br>empleo, las hojas de vida y los<br>documentos correspondientes se<br>remiten a la persona encargada<br>de la actualización del SUIP. | Técnico Operativo. | Libranzas,<br>incapacidades, paz y<br>salvo, afiliaciones,<br>formularios, órdenes<br>judiciales,<br>certificaciones y<br>resoluciones de<br>vacaciones, decretos y<br>actas de<br>nombramientos,<br>renuncias, encargos y<br>demás. |
|----------------------------------------------------------------------------------------------------|--------------------|----------------------------------------------------------------------------------------------------|
| 2-Liquidar las novedades de<br>acuerdo a las certificaciones<br>recibidas, correspondiente a<br>prima de vacaciones,<br>compensación, horas extras y<br>trabajo suplementario (revisión y<br>firma soportes jefe oficina)<br>registrar con las demás<br>novedades en el sistema <i>Ruta de</i><br><i>acceso: Aplicativo SINFA: Menú</i><br><i>01- nómina mensual- Procesos-</i><br><i>Novedades generales.</i>                                                            | Técnico Operativo. | Novedades<br>recepcionadas                                                                                                    |
| 3-Organizar novedades por<br>dependencias y revisar aplicación<br>de las mismas en el sistema.<br>De existir<br>inconsistencias realizar el ajuste<br>respectivo                                                                                                    | Técnico Operativo. | Novedades de Nómina                                                                                                    |

|                               | PROCEDIMIE | lina                               | Código: PR-GTH -<br>006 |                             |
|-------------------------------|------------|------------------------------------|-------------------------|-----------------------------|
|                               | PROCESO GI | ESTIÓN DEL TALENTO HUM             | ANO                     | Versión:3<br>Página: 3 de 6 |
| Elaboró: Técnico<br>Operativo |            | Revisó: Director Gestión<br>Humana | Aprol<br>de ca          | oó: Comité Técnico<br>lidad |

| ACTIVIDAD                                                                                                    | RESPONSABLE                                       | DOCUMENTO DE<br>REFERENCIA    |
|----------------------------------------------------------------------------------------------------|---------------------------------------------------|-------------------------------|
| <ul> <li>4. Generar en el aplicativo pre<br/>nómina, con el fin de realizar la<br/>consolidación de las novedades<br/>en el sistema para dar un soporte<br/>a la liquidación definitiva, de igual<br/>manera realizar su respectiva<br/>revisión general. Confrontando<br/>los totales de descuento con las<br/>novedades, de manera que<br/>coincidan para que la liquidación<br/>sea correcta.</li> <li>Nota: si hay inconsistencias se<br/>ubica el error y se realiza el</li> </ul> | Técnico Operativo                                 | Novedades de Nómina           |
| debido ajuste.<br>Ruta de acceso para imprimir<br>Aplicativo SINFA:<br>menú 01-nómina mensual –<br>informes-pre nómina-<br>dependencia- pre nomina-<br>(Cierre de novedades el día 15<br>de cada mes).                                                                                                    |                                                   |                               |
| 5. Generar nómina definitiva e<br>imprimirla, revisión y firma de jefe<br>de la oficina, radicarla en la<br>secretaría de hacienda para<br>obtener los registros<br>presupuestales y contables. ( se<br>debe radicar del 20 al 22 de<br>cada mes)                                                                                                    | Técnico Operativo y<br>Director Gestión<br>Humana | Nomina liquidada y<br>firmada |
| 6-Generar informes de bancos y<br>descuentos, enviarlos por email a<br>la tesorería para su<br>correspondiente transferencia.                                                                                                    | Técnico Operativo                                 | Nomina liquidada              |
| 7Generar e imprimir<br>desprendibles de pago,<br>remitirlos a cada dependencia.<br>Aplicativo SINFA<br><i>Ruta de acceso: 01 nomina<br/>mensual-informes-volantes de<br/>pago- por dependencias- volante<br/>de pago fijo.</i>                                                                                                    | Técnico Operativo                                 | Nomina liquidada              |

|                               | PROCEDIMIENTO LIQUIDACION DE NOMINA<br>MENSUAL    |             |                             | Código: PR-GTH -<br>006 |                              |
|-------------------------------|---------------------------------------------------|-------------|-----------------------------|-------------------------|------------------------------|
|                               |                                                   | Versión:3   |                             |                         |                              |
| CTUDAD                        | PROCESO GESTIÓN DEL TALENTO HUMANO Página: 4 de 6 |             |                             |                         |                              |
| Elaboró: Técnico<br>Operativo |                                                   | Revi<br>Hum | só: Director Gestión<br>ana | Apro<br>de ca           | bó: Comité Técnico<br>Ilidad |
| ACTIVIDAD                     |                                                   |             | RESPONSABLE                 |                         | DOCUMENTO DE                 |

| AGIMERE                                                                                                    |                                                   | REFERENCIA       |
|----------------------------------------------------------------------------------------------------|---------------------------------------------------|------------------|
| 8- Generar autoliquidaciones y<br>medios magnéticos, cargarlos en<br>el operador PILA para validación<br>de autoliquidación SGSS (salud,<br>pensión, riesgos, parafiscales).<br>Realizar los ajustes<br>correspondientes, imprimir y<br>remitir para revisión y firma a jefe<br>de oficina, radicarlos en la<br>secretaría de hacienda para su<br>respectivo pago. Nota: de acuerdo<br>al digito de verificación plazo<br>límite de pago primer día hábil de<br>cada mes.<br><i>Ruta de acceso para realizar<br/>aportes de seguridad social</i><br>Aplicativo SINFA<br><i>Ruta de acceso: 01 nomina<br/>mensual-procesos-<br/>autoliquidación seguridad social y<br/>aportes parafiscales-generar<br/>autoliquidación.</i> | Técnico Operativo y<br>Director Gestión<br>Humana | Nomina liquidada |

|                                   | PROCEDIMIENTO LIQUIDACION DE NOMINA<br>MENSUAL |                                         |  | Código: PR-GTH -<br>006    |                              |
|-----------------------------------|------------------------------------------------|-----------------------------------------|--|----------------------------|------------------------------|
|                                   |                                                |                                         |  |                            | Versión:3                    |
| CTUDAD                            | PROCESO GE                                     | PROCESO GESTIÓN DEL TALENTO HUMANO      |  |                            |                              |
| Elaboró: Técnico F<br>Operativo F |                                                | Revisó: Director Gestión<br>Humana de c |  | Apro<br>de ca              | bó: Comité Técnico<br>alidad |
| ACTIVIDAD                         |                                                | RESPONSABLE                             |  | DOCUMENTO DE<br>REFERENCIA |                              |

| ACTIVIDAD                                                                                                    | RESPONSABLE       | REFERENCIA                 |
|----------------------------------------------------------------------------------------------------|-------------------|----------------------------|
| 9- Generar medios magnéticos y<br>cargarlos en el operador PILA<br>para validación de<br>autoliquidación SGSS (salud,<br>pensión, riesgos, parafiscales)<br>realizar los ajustes<br>correspondientes, imprimir,<br>radicar en la secretaría de<br>hacienda para su respectivo<br>pago. De acuerdo al digito de<br>verificación plazo límite de pago<br>primer día hábil de cada mes.<br>Informes-informes de<br>autoliquidación y parafiscales-<br>formato de pago de aportes<br>medio magnético- todos-ok<br>Posteriormente cargarlos Web<br><u>www.aportesen</u> linea.com:<br>.Ruta de acceso para realizar<br>aportes de seguridad social<br>Pagina Web <u>www.aportesen</u><br>linea.com: aportantes inscritos-<br>Planilla- periodo de cotización<br>modificación de planilla-<br>Modificar → validar<br>(Se debe radicar antes del 25 de<br>cada mes). | Técnico Operativo | Nomina liquidada           |
| 10- Recepcionar comprobantes<br>de pago de seguridad social<br>provenientes de la tesorería<br>municipal.                                                                                                    | Técnico Operativo | Soportes físicos           |
| 11- Generar informes de pago y<br>guardar en la carpeta de informes<br>seguridad, ruta: d: mis<br>documentos/ informes seguridad<br>social por centros de trabajo                                                                                                    | Técnico Operativo | Sistema- mis<br>documentos |
| 12-Imprimir listados de seguridad<br>social de (salud, pensión, arl y<br>parafiscales), por<br>administradoras, por centros de<br>trabajo, archivar y foliar                                                                                                    | Técnico Operativo | Archivo oficina            |

|                               | PROCEDIMIENTO LIQUIDACION DE NOMINA<br>MENSUAL |                                    |                | Código: PR-GTH -<br>006     |
|-------------------------------|------------------------------------------------|------------------------------------|----------------|-----------------------------|
|                               | PROCESO GI                                     | ESTIÓN DEL TALENTO HUM             | ANO            | Versión:3<br>Página: 6 de 6 |
| Elaboró: Técnico<br>Operativo |                                                | Revisó: Director Gestión<br>Humana | Aprol<br>de ca | bó: Comité Técnico<br>lidad |

# CONTROL DE CAMBIOS:

| VERSIÓN | FECHA DE<br>APROBACIÓN | DESCRIPCIÓN DEL CAMBIO REALIZADO      |
|---------|------------------------|---------------------------------------|
| 1       |                        | Creación del documento                |
| 2       |                        | Modificación del documento            |
| 3       |                        | Modificación encabezada del documento |